# PPM 300

Converting PPM-3 to PPM 300

Improve Tomorrow

# **Application notes**

DEIF

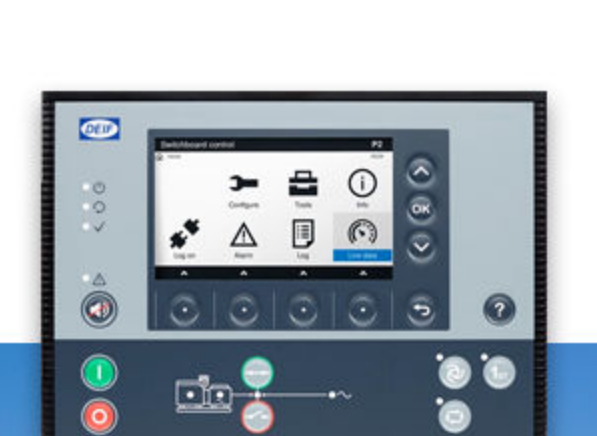

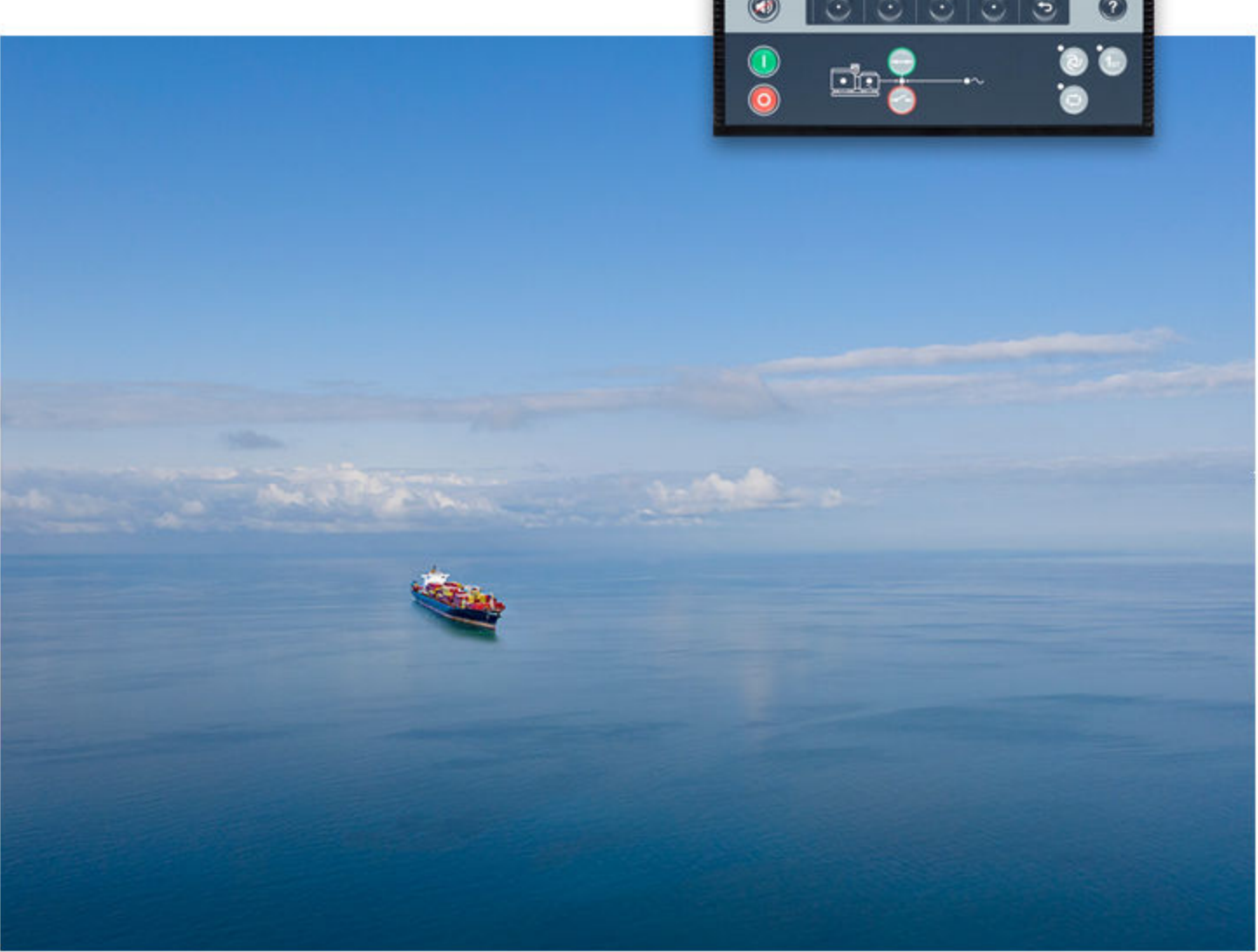

## 1. About the Application notes

| eneral purpose                         | 3 |
|----------------------------------------|---|
| ntended users of the Application notes | 3 |
| Symbols for hazard statements          | 3 |
| Symbols for general notes              | 3 |
| Fechnical support                      | 4 |
| Narnings and safety                    | 4 |
| egal information and disclaimer        | 4 |
| out the application                    |   |

# 2.1 Converting the display .6 2.2 Convert the Additional Operator Panel (AOP) .7 2.3 Description of options .7

## 3. Installation and parameter configuration

| 3.1 Wiring installation                | 10 |
|----------------------------------------|----|
| 3.2 Parameter settings                 | 14 |
| 3.2.1 System Nominal settings          | 14 |
| 3.2.2 Regulator governor               | 15 |
| 3.2.3 Relay or analogue governor       | 16 |
| 3.2.4 Governor relay                   | 16 |
| 3.2.5 Synchronisation setup            | 16 |
| 3.2.6 Protections setup                | 17 |
| 3.3 External communication with Modbus | 19 |

# 1. About the Application notes

# 1.1 General purpose

This document includes application notes for DEIF's Multi-line 2 unit. It mainly includes examples of different applications suitable for replacement.

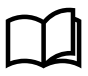

## More information

See **Designer's reference handbook** for functional descriptions, the procedure for parameter setup, and parameters.

The general purpose of the application notes is to offer the designer information about suitable applications for the Multiline 300.

## 1.2 Intended users of the Application notes

The Application notes are mainly intended for the person responsible for designing Multi-line 300 systems. In most cases, this would be a panel builder designer. Naturally, other users might also find useful information in this document.

# 1.3 Symbols for hazard statements

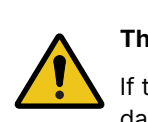

## This shows dangerous situations.

If the guidelines are not followed, these situations will result in death, serious personal injury, and equipment damage or destruction.

**DANGER!** 

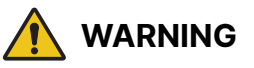

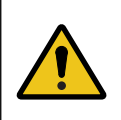

#### This shows potentially dangerous situations.

If the guidelines are not followed, these situations could result in death, serious personal injury, and equipment damage or destruction.

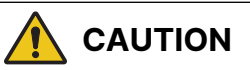

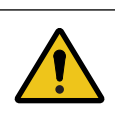

#### This shows low level risk situation.

If the guidelines are not followed, these situations could result in minor or moderate injury.

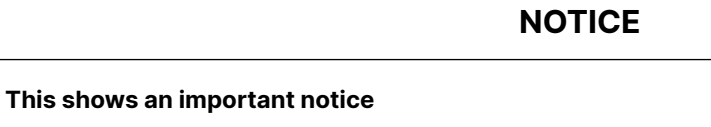

Make sure to read this information.

# 1.4 Symbols for general notes

**NOTE** This shows general information.

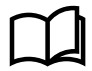

#### More information

This shows where you can find more information.

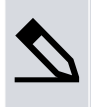

Example

This shows an example.

How to ...

This shows a link to a video for help and guidance.

# 1.5 Technical support

## **Technical documentation**

Download the technical documentation from the DEIF website: www.deif.com/documentation/

## Service and support

DEIF is committed to being available to our customers and partners 24 hours a day, seven days a week, to guarantee the highest levels of service and support.

www.deif.com/support

## Training

DEIF arranges training courses at DEIF offices worldwide.

www.deif.com/training

### Additional service

DEIF offers **service** with design, commissioning, operating and optimisation.

www.deif.com/support/local-office

## 1.6 Warnings and safety

## **Electrostatic discharge**

Protect the equipment terminals from electrostatic discharge when not installed in a grounded rack. Electrostatic discharge can damage the terminals.

## **Factory settings**

The Multi-line 2 unit is delivered from factory with certain factory settings. These are based on average values and are not necessarily the correct settings for matching the engine/generator set in question. Precautions must be taken to check the settings before running the engine/generator set.

# 1.7 Legal information and disclaimer

DEIF takes no responsibility for installation or operation of the generator set or switchgear. If there is any doubt about how to install or operate the engine/generator or switchgear controlled by the Multi-line 2 unit, the company responsible for the installation or the operation of the equipment must be contacted.

**NOTE** The Multi-line 2 unit is not to be opened by unauthorised personnel. If opened anyway, the warranty will be lost.

## Disclaimer

DEIF A/S reserves the right to change any of the contents of this document without prior notice.

The English version of this document always contains the most recent and up-to-date information about the product. DEIF does not take responsibility for the accuracy of translations, and translations might not be updated at the same time as the English document. If there is a discrepancy, the English version prevails.

# 2. About the application

This document mainly includes general information (in point form) on how to upgrade a standard PPM-3 to a PPM 300 system, including mounting instructions and wiring descriptions, parameter and general standard conversions. Contact DEIF support for more details.

The general purpose of this document is to help the user with the first steps of upgrading a standard PPU power management system.

DEIF A/S always recommends to create a full backup parameter file before the old unit is powered down.

# 2.1 Converting the display

The table below shows an overview of standard displays and the options of converting the displays.

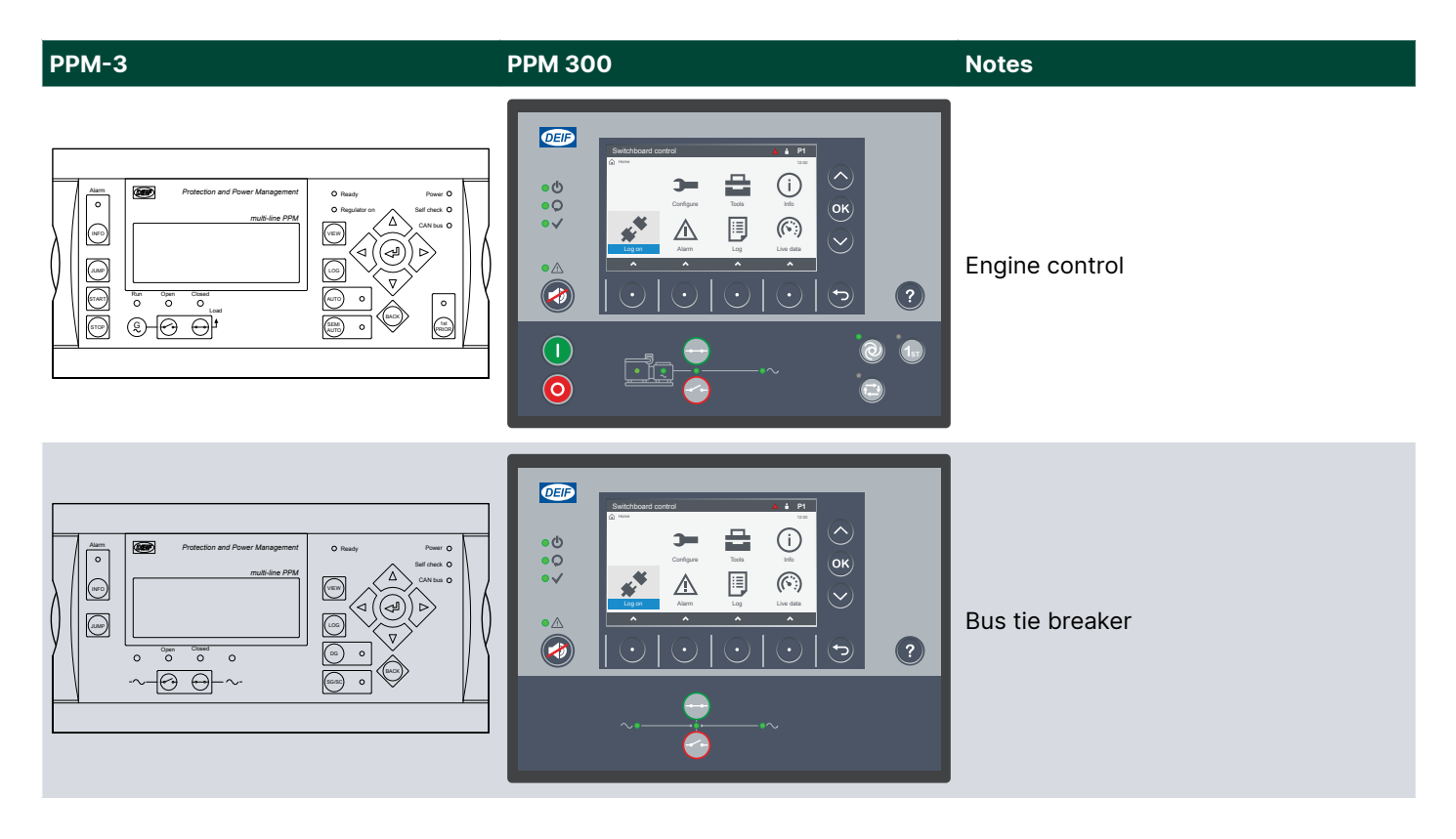

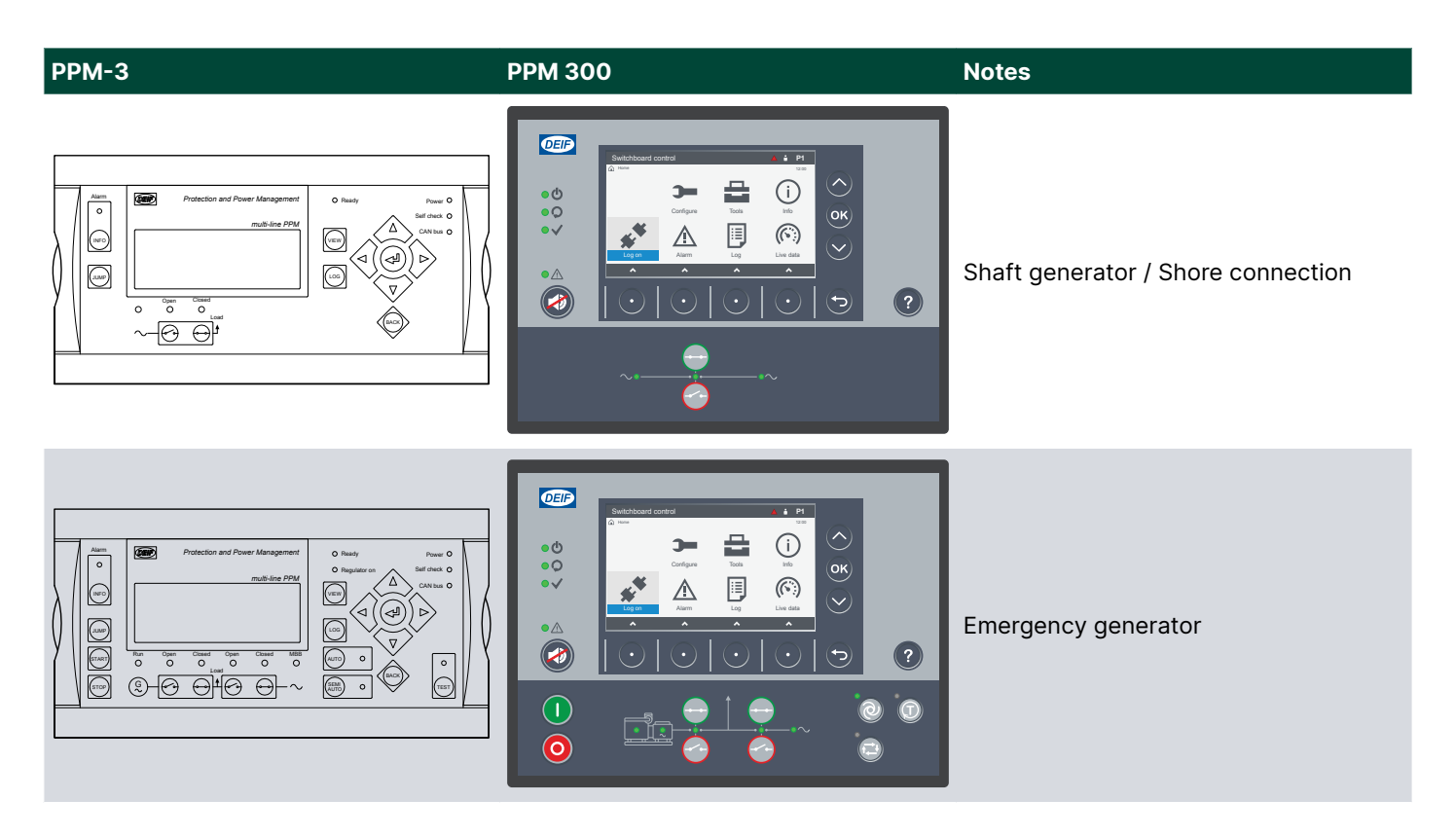

# 2.2 Convert the Additional Operator Panel (AOP)

The PPM power management unit can optionally be equipped with an additional operator panel for plant mode selection and control functions. The additional operator panel has 16 predefined text messages and 8 predefined push-buttons. The text messages for the LEDs and for the push-buttons can differ between the application types.

| OED<br>AOP-1 | 0<br>0<br>0 | o       o       o       o       o       o | 0       0       0       0       0       0 |  |
|--------------|-------------|-------------------------------------------|-------------------------------------------|--|
|              |             |                                           |                                           |  |

For PPM 300, the additional display is not an option.

The way to solve this is to use an AGI 410 (HMI) touch screen to handle the functions if needed.

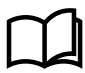

## More information

See www.deif.com/products/agi-400 for dimensions and technical information.

# 2.3 Description of options

The PPM-3 unit housing is divided into board slot positions. This means that the unit consists of a number of printed circuit boards (PCBs) mounted in numbered slots - #1, 3, 4 and 5. Some of these board slots are standard and some are intended for options. The board slot positions are arranged as illustrated below.

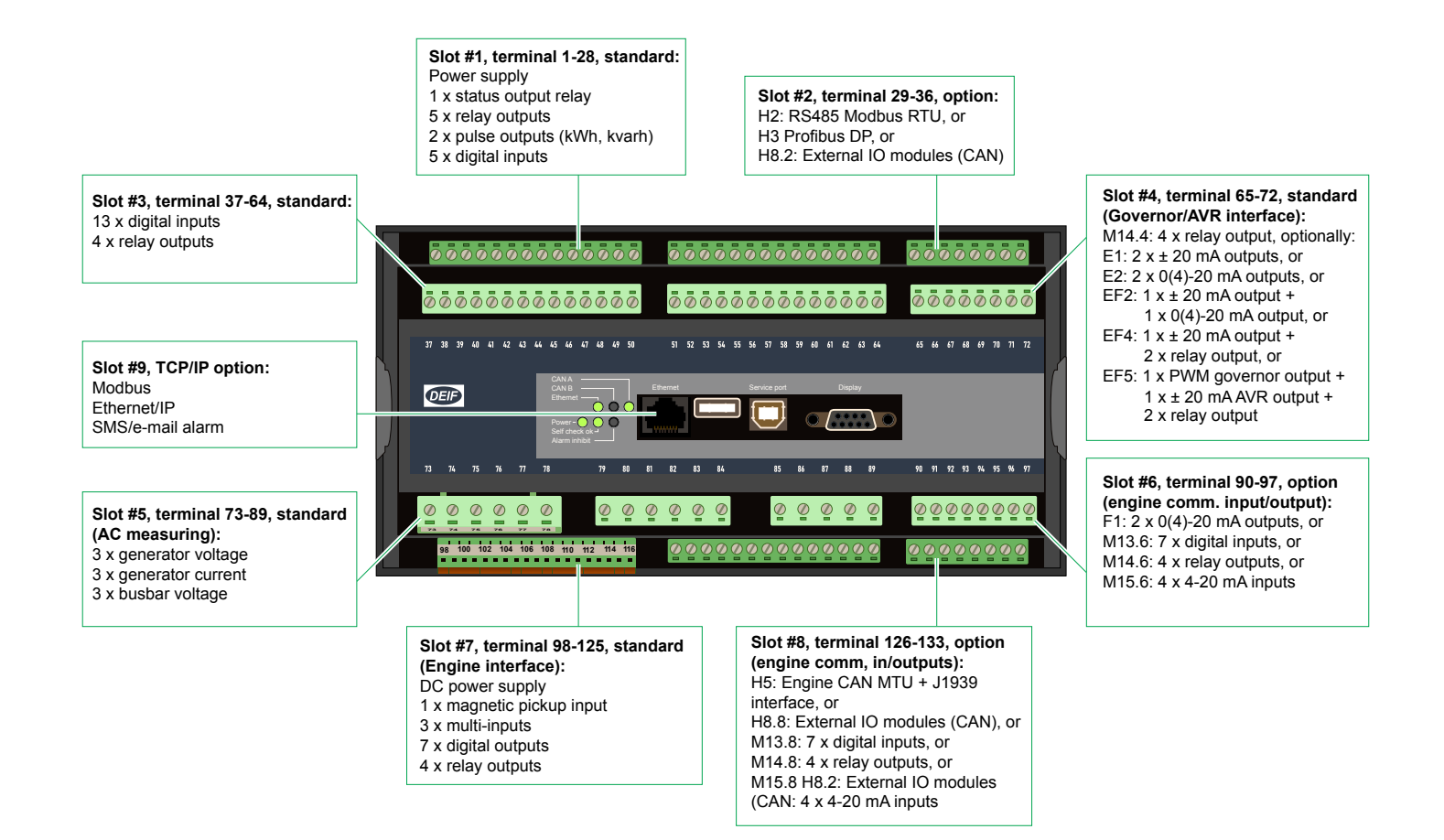

The table below provides an overview and description of the PPM-3 options and shows which options can be converted to PPM 300

| PPM-3               | Description                                                                             | Option type       | PPM 300      |
|---------------------|-----------------------------------------------------------------------------------------|-------------------|--------------|
| Option D1           | Voltage/VAr/cos phi controlQ<br>load sharing                                            | Software/Hardware | Standard     |
| Option E1           | +/-25 mA for speed governor<br>+/-25 mA for AVR                                         | Hardware          | Standard     |
| Option E2           | 2 x 0(4)-20 mA output                                                                   | Hardware          | Standard     |
| Option EF2          | +/-25 mA for speed governor<br>1 × 0(4) 20 mA transducer<br>output                      | Hardware          | Standard     |
| Option EF4          | +/-25 mA for speed governor<br>or AVR<br>2 × relay outputs for speed<br>governor or AVR | Hardware          | Standard     |
| Option EF5          | 1 x PWM output for governor<br>1 x +/-20 mA for AVR<br>2 x relay output                 | Hardware          | Standard     |
| Option F1           | 2 × 0(4) to 20 mA transducer<br>out                                                     | Hardware          | Standard     |
| Option H2           | Modbus communication                                                                    | Hardware          | N/A          |
| Option H3           | Serial communication<br>Profibus                                                        | Hardware          | N/A          |
| Option H5           | Engine communication - CAN<br>bus J1939                                                 | Hardware          | Standard     |
| Option J1, J2 or J6 | Display cable, 3, 6 or 1 m                                                              | Hardware          | TCP/IP cable |

| PPM-3      | Description                                     | Option type | PPM 300                       |
|------------|-------------------------------------------------|-------------|-------------------------------|
| Option J3  | PC cable for utility software (USB)             | Hardware    | TCP/IP cable                  |
| Option J4  | PC cable for option N-<br>programming           | Hardware    | TCP/IP cable                  |
| Standard   | Engine control and protection (safety system)   | Hardware    | Standard                      |
| Option M13 | 7 digital inputs in slot #6<br>and/or slot #8   | Hardware    | Standard                      |
| Option M14 | 4 relay outputs in slot #6<br>and/or slot #8    | Hardware    | Standard                      |
| Option M15 | 4 analogue inputs in slot # 6<br>and/or slot #8 | Hardware    | Standard                      |
| Option N   | Modbus TCP/IP                                   | Hardware    | Standard                      |
| X2         | Additional standard display on CAN bus          | Hardware    | 1 additional display (option) |
| Х3         | Additional Operator Panel<br>(AOP-1)            | Hardware    | N/A                           |
| X4         | Additional Operator Panel<br>(AOP-2)            | Hardware    | N/A                           |

# 3.1 Wiring installation

The table below shows an overview of the terminals on PPM-3 and PPM 300.

Some input/outputs might not be available in PPM 300.

Each PPM 300 controller type is delivered with the inputs and outputs already configured according to the default configuration.

| General<br>description     | Terminal PPM-3 | Terminal<br>description     | Terminal PPM 300  | Terminal<br>description        | Notes                                                         |
|----------------------------|----------------|-----------------------------|-------------------|--------------------------------|---------------------------------------------------------------|
| Power supply               | 1              | 24 V DC (+)                 | PSM3.1 term.1     | 24 V DC (+)                    | Power supply module                                           |
| Power supply               | 2              | 0 V DC (-)                  | PSM3.1 term.2     | 0 V DC (-)                     | Power supply module                                           |
| Status                     | 3+4            | relay                       | PSM3.1 term. 3+4  | Relay output                   | Alarm > Status<br>OK                                          |
| Alarm horn                 | 5 + 6          | Relay 1 (NO)                | PSM3.1 term. 5+6  | Relay output                   | Alarm > Any<br>alarm Common<br>(Configurable)                 |
| Configurable               | 8+9            | Relay 2 (NO)                |                   | Configurable<br>Digital output |                                                               |
| Configurable               | 11 + 12        | Relay 3 (NO)                | PSM3.1 term. 5+6  | Configurable<br>Digital output |                                                               |
| CB OFF Open<br>breaker     | 14 + 15        | Relay 4 (NO)                | IOM3.1 term.1+2+3 | Relay output                   | <pre>[Breaker] &gt; Control &gt; [Open] (Configurable)</pre>  |
| CB ON sync.                | 17 + 18        | Relay Output (NO)           | IOM3.1 term.4+5+6 | Relay output                   | <pre>[Breaker] &gt; Control &gt; [Close] (Configurable)</pre> |
| Configurable<br>(Relay 20) | 20             | Transistor output           |                   | Configurable<br>Digital output |                                                               |
| Configurable<br>(Relay 21) | 21             | Transistor output           |                   | Configurable<br>Digital output |                                                               |
| COMMON<br>(TERM.20-21)     | 22             | COMMON                      | IOM3.1 term.23    | COMMON<br>(TERM.13-22)         |                                                               |
| SWBD control               | 23             | Binary optocoupler<br>input | IOM3.1 term.22    | Configurable<br>Digital input  |                                                               |
| Configurable               | 24             | Binary optocoupler<br>input |                   | Configurable<br>Digital input  |                                                               |
| Configurable               | 25             | Binary optocoupler<br>input |                   | Configurable<br>Digital input  |                                                               |
| GB open                    | 26             | Binary optocoupler<br>input | IOM3.1 term.13    | Digital input                  | [Breaker] ><br>Feedback ><br>[Open]<br>(Configurable)         |

| General<br>description                        | Terminal PPM-3 | Terminal description                                               | Terminal PPM 300 | Terminal description          | Notes                                                   |
|-----------------------------------------------|----------------|--------------------------------------------------------------------|------------------|-------------------------------|---------------------------------------------------------|
| GB closed                                     | 27             | Binary optocoupler<br>input                                        | IOM3.1 term.14   | Digital input                 | [Breaker] ><br>Feedback ><br>[Closed]<br>(Configurable) |
| Common for<br>terminals 23-27                 | 28             | Common                                                             |                  |                               |                                                         |
| Modbus RTU<br>RS-485 (option)                 | 29<br>30<br>31 | DATA +<br>DATA GND<br>DATA -                                       |                  | N/A                           | Modbus is only<br>available on TCP/IP                   |
| Profibus DP<br>(option)                       | 29<br>30<br>31 | DATA + (B)<br>DATA GND<br>DATA – (A)                               |                  | N/A                           |                                                         |
| Load sharing                                  | 37<br>38<br>39 | Active (P)load<br>sharing<br>Common<br>Reactive (Q)load<br>sharing |                  | N/A                           |                                                         |
| kW/Hz setpoint<br>Common<br>PF/var/V setpoint | 40<br>41<br>42 | External setpoints                                                 |                  | N/A                           |                                                         |
| Shore connection ON/Configurable              | 43             | Binary optocoupler input                                           |                  | Configurable<br>Digital input |                                                         |
| Man. GOV up/<br>Configurable                  | 44             | Binary optocoupler input                                           |                  | Configurable<br>Digital input |                                                         |
| Man. GOV down/<br>Configurable                | 45             | Binary optocoupler<br>input                                        |                  | Configurable<br>Digital input |                                                         |
| Man. AVR up/<br>Configurable                  | 46             | Binary optocoupler<br>input                                        |                  | Configurable<br>Digital input |                                                         |
| Man. AVR down/<br>Configurable                | 47             | Binary optocoupler<br>input                                        |                  | Configurable<br>Digital input |                                                         |
| HC 1 request/<br>Configurable                 | 48             | Binary optocoupler<br>input                                        |                  | Configurable<br>Digital input |                                                         |
| HC 2 request/<br>Configurable                 | 49             | Binary optocoupler<br>input                                        |                  | Configurable<br>Digital input |                                                         |
| HC1 fixed load<br>feedback/<br>Configurable   | 50             | Binary optocoupler<br>input                                        |                  | Configurable<br>Digital input |                                                         |
| HC 2 fixed load<br>feedback/<br>Configurable  | 51             | Binary optocoupler<br>input                                        |                  | Configurable<br>Digital input |                                                         |
| CB short circuit/<br>Configurable             | 52             | Binary optocoupler<br>input                                        |                  | Configurable<br>Digital input |                                                         |
| Configurable                                  | 53             | Binary optocoupler<br>input                                        |                  | Configurable<br>Digital input |                                                         |
| Alarm inhibit 1/<br>Configurable              | 54             | Binary optocoupler<br>input                                        |                  | Configurable<br>Digital input |                                                         |
| Alarm inhibit 2/<br>Configurable              | 55             | Binary optocoupler<br>input                                        |                  | Configurable<br>Digital input |                                                         |
| COMMON (TERM.                                 | 56             | Common                                                             |                  |                               |                                                         |

| General<br>description                            | Terminal PPM-3 | Terminal description | Terminal PPM 300             | Terminal description           | Notes                                                        |
|---------------------------------------------------|----------------|----------------------|------------------------------|--------------------------------|--------------------------------------------------------------|
| 43-55)                                            |                |                      |                              |                                |                                                              |
| Start ACKN. HC 1/<br>Configurable                 | 57 + 58        | Relay 57 (NO)        |                              | Configurable<br>Digital output |                                                              |
| Start ACKN. HC 2/<br>Configurable                 | 59 + 60        | Relay 59 (NO)        |                              | Configurable<br>Digital output |                                                              |
| Configurable                                      | 61 +<br>62     | Relay 61 (NO)        |                              | Configurable<br>Digital output |                                                              |
| Trip NEL 1/<br>Configurable                       | 63 +<br>64     | Relay 9 (NO)         |                              | Configurable<br>Digital output |                                                              |
| SPEED Raise                                       | 65 + 66        | relay ouput          | GAM3.1 term. 1+2             | Relay output                   | Regulators ><br>Governor > GOV<br>increase<br>(Configurable) |
| SPEED Lower                                       | 67 + 68        | relay output         | GAM3.1 term. 3+4             | Relay output                   | Regulators ><br>Governor > GOV<br>decrease<br>(Configurable) |
| Configurable<br>(Relay 69)/ Raise U<br>(Option D) | 69 + 70        | relay output         |                              | Configurable<br>Digital output |                                                              |
| Configurable<br>(Relay 71)/ Lower<br>U (Option D) | 71 + 72        | relay output         |                              | Configurable<br>Digital output |                                                              |
| 11                                                | 73 + 74        | Current meas.        | ACM3.1 term.9+10             | Current meas.                  | [Source] L1                                                  |
| 12                                                | 75 + 76        | Current meas.        | ACM3.1 term.<br>11+12        | Current meas.                  | [Source] L2                                                  |
| 13                                                | 77 + 78        | Current meas.        | ACM3.1 term.13+14            | Current meas.                  | [Source] L3                                                  |
| U1                                                | 79             | Volt. meas. Gen      | ACM3.1 term. 5               | Volt. meas. Gen                | [Source] L1                                                  |
| U2                                                | 81             | Volt. meas. Gen      | ACM3.1 term.6                | Volt. meas. Gen                | [Source] L2                                                  |
| U3                                                | 83             | Volt. meas. Gen      | ACM3.1 term.7                | Volt. meas. Gen                | [Source] L3                                                  |
| U1                                                | 85             | Volt. meas. BB       | ACM3.1 term.1                | Volt. meas. BB                 | [Busbar] L1                                                  |
| U2                                                | 87             | Volt. meas. BB       | ACM3.1 term.2                | Volt. meas. BB                 | [Busbar] L2                                                  |
| U3                                                | 89             | Volt. meas. BB       | ACM3.1 term.3                | Volt. meas. BB                 | [Busbar] L3                                                  |
| Option(s)                                         | 90-97          |                      |                              | Configurable                   | Dependent on<br>PPM-3 option                                 |
| Power supply                                      | 98             | 24 V DC (+)          | EIM3.1 term.1                | 24 V DC (+)                    |                                                              |
| Power supply                                      | 99             | 0 V DC (-)           | EIM3.1 term.2                | 0 V DC (-)                     |                                                              |
| MPU input                                         | 100            | MPU                  | EIM3.1 term.16               | MPU input                      |                                                              |
| MPU Gnd                                           | 101            | MPU                  | EIM3.1 term. 17              | MPU common                     |                                                              |
| Multi-input 1                                     | 102            | Terminal A           | Configurable multi-<br>input |                                |                                                              |
| Multi-input 1                                     | 103            | Terminal B           | Configurable multi-<br>input |                                |                                                              |
| Multi-input 1                                     | 104            | Terminal C           | Configurable multi-<br>input |                                |                                                              |

| General<br>description                  | Terminal PPM-3 | Terminal<br>description                    | Terminal PPM 300             | Terminal<br>description              | Notes                        |
|-----------------------------------------|----------------|--------------------------------------------|------------------------------|--------------------------------------|------------------------------|
| Multi-input 2                           | 105            | Terminal A                                 | Configurable multi-<br>input |                                      |                              |
| Multi-input 2                           | 106            | Terminal B                                 | Configurable multi-<br>input |                                      |                              |
| Multi-input 2                           | 107            | Terminal C                                 | Configurable multi-<br>input |                                      |                              |
| Multi-input 3                           | 108            | Terminal A                                 | Configurable multi-<br>input |                                      |                              |
| Multi-input 3                           | 109            | Terminal B                                 | Configurable multi-<br>input |                                      |                              |
| Multi-input 3                           | 110            | Terminal C                                 | Configurable multi-<br>input |                                      |                              |
| Com.                                    | 111            | Common for terminals 112-117               |                              |                                      |                              |
| Remote start +<br>sync/<br>configurabæe | 112            | Binary optocoupler<br>input                |                              | Configurable<br>Digital input        |                              |
| Remote deload +<br>stop/configurable    | 113            | Binary optocoupler<br>input                |                              | Configurable<br>Digital input        |                              |
| Configurable                            | 114            | Binary optocoupler<br>input                |                              | Configurable<br>Digital input        |                              |
| Start enable                            | 115            | Binary optocoupler<br>input                |                              | EIM3.1 terminal 11/<br>term. 15 com. | <pre>&gt; Start enable</pre> |
| Running feedback/<br>configurable       | 116            | Binary optocoupler<br>input                |                              | Configurable<br>Digital input        |                              |
| Configurable                            | 117            | Binary optocoupler<br>input                |                              | Configurable<br>Digital input        |                              |
| Emergency stop                          | 118            | Binary input/<br>Common for 119<br>and 120 | EIM3.1                       | Configurable<br>Digital input        |                              |
| Run coil                                | 119            | Relay output                               | EIM3.1                       | Configurable relay output            |                              |
| Start prepare                           | 120            | Relay output                               |                              | Configurable<br>Digital output       |                              |
| Crank (starter)                         | 121+122        | Relay output                               | EIM3.1 terminal<br>3+4       | Relay output                         | >Crank                       |
| Stop coil w. wire<br>break              | 123+124        | Relay output with<br>wirebreak             | EIM3.1 terminal<br>9-10      | Relay output with<br>wirebreak       | > Stop coil                  |
| CAN load sharing                        | A1             | CAN A                                      | TCP/IP port                  |                                      | CAN load share not available |
| CAN load sharing                        | A2             | CAN A                                      | TCP/IP port                  |                                      | CAN load share not available |
| CAN load sharing                        | A3             | CAN A                                      | TCP/IP port                  |                                      | CAN load share not available |
| CAN load sharing                        | B1             | CAN B                                      | TCP/IP port                  |                                      | CAN load share not available |
| CAN load sharing                        | B2             | CAN B                                      | TCP/IP port                  |                                      | CAN load share not available |

| General<br>description  | Terminal PPM-3 | Terminal<br>description | Terminal PPM 300  | Terminal<br>description | Notes                                    |
|-------------------------|----------------|-------------------------|-------------------|-------------------------|------------------------------------------|
| CAN load sharing        | В3             | CAN B                   | TCP/IP port       |                         | CAN load share<br>not available          |
| CAN bus interface<br>#1 | 128            | CAN-L                   | PCM3.1 terminal 3 | CAN-L                   | For CAN J1939<br>engine<br>communication |
| CAN bus interface<br>#1 | 130            | CAN-H                   | PCM3.1 terminal 1 | CAN-H                   | For CAN J1939<br>engine<br>communication |
| CAN bus interface<br>#2 | 131            | CAN-L                   |                   | N/A                     |                                          |
| CAN bus interface<br>#2 | 133            | CAN-H                   |                   | N/A                     |                                          |
| Option(s)               | 126-133        |                         |                   | Configurable            | Dependent on<br>PPM-3 option             |

## 3.2 Parameter settings

## 3.2.1 System Nominal settings

The PC utility software is a software program that can be used for configuration of the Multi-line products.

There are two versions, USW 3.x for PPM-3 and PICUS for PPM 300.

The utility software can be downloaded at www.deif.com.

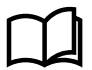

## More information

See **PICUS manual** for downloading, installing, and using PICUS.

The table below shows a direct conversion of the parameters that include nominal settings.

To edit parameters with PICUS, use Configure > Parameters.

## **Nominal settings**

| Parameter PPM-3 | Description    | Value | Parameter PPM<br>300             | Description | Value |
|-----------------|----------------|-------|----------------------------------|-------------|-------|
| 6001            | Nom. frequency | Hz    | Generator<br>Nominal<br>settings | Nom. f (1)  | Hz    |
| 6002            | Nom. power     | kW    | Generator<br>Nominal<br>settings | Nom. P (1)  | kW    |
| 6003            | Nom. current   | A     | Generator<br>Nominal<br>settings | Nom. I (1)  | A     |
| 6004            | Nom. voltage   | v     | Generator<br>Nominal<br>settings | Nom. U (1)  | v     |

| Parameter PPM-3 | Description     | Value | Parameter PPM<br>300                                   | Description     | Value |
|-----------------|-----------------|-------|--------------------------------------------------------|-----------------|-------|
| 6005            | Nom. RPM        |       | Engine ><br>Nominal<br>settings                        | Nom. RPM (1)    | RPM   |
| 6041            | Volt. prim. GEN | V     | Configure ><br>Parameters ><br>Generator > AC<br>setup | G primary U     | V     |
| 6042            | Volt. sec. GEN  | V     | Generator > AC<br>setup                                | G secondary U   | V     |
| 6043            | Current prim.   | A     | Generator > AC<br>setup                                | G primary I     | А     |
| 6044            | Current sec.    | A     | Generator > AC<br>setup                                | G secondary I   | A     |
| 6051            | Volt. prim. BUS | V     | Busbar > AC<br>setup                                   | BB primary U1   | V     |
| 6052            | Volt. sec. BUS  | V     | Busbar > AC<br>setup                                   | BB secondary U1 | V     |
| N/A             |                 |       | Busbar > AC<br>setup                                   | BB nominal U1   | v     |

## 3.2.2 Regulator governor

The table below illustrates the differences in the regulator parameter setup.

In PPM 300, the possibility to adjust the differential band in the regulator has been added.

#### Parameter setup digital (relay) regulator for governor

The parameters for PPM-3 and PPM 300 are different. PPM-3 settings are Kp and deadband (the zone where no relay activation takes place):

| Parameter PPM-3 | Description            |
|-----------------|------------------------|
| 2571            | Freq. control deadband |
| 2572            | Freq. control Kp       |
| 2581            | Power control deadband |
| 2582            | Power control Kp       |

PPM 300 includes settings for integrator time:

| Parameter PPM 300                                                   | Description |
|---------------------------------------------------------------------|-------------|
| Regulators > Governor: Relay output settings > Frequency regulation | f Kp        |
| Regulators > Governor: Relay output settings > Frequency regulation | f Ti        |
| Regulators > Governor: Relay output settings > Power regulation     | РКр         |
| Regulators > Governor: Relay output settings > Power regulation     | f Ti        |

## 3.2.3 Relay or analogue governor

In PPM 300, it is possible to change between relay and analogue governor setup.

You must assign these outputs under Configure > Input/output. Select the hardware module, then select a digital output to configure.

Most of the controller inputs and outputs can be assigned any function. Functions are not restricted to specific hardware modules. For example, governor and AVR control functions can use any inputs and outputs, and do not have to use the inputs and outputs on the Governor and AVR module (GAM3.1).

The governor and AVR module has four relay outputs, two analogue outputs and a pulse width modulation output, and two analogue inputs. These I/Os are configurable.

Standard/default: The PPM 300 is set up using relay regulation.

If PPM-3 is using analogue regulation, it requires an analogue option card.

#### Parameter setup relay or analogue governor

| Controller | Parameter                    | Description      | Address | Set point         |
|------------|------------------------------|------------------|---------|-------------------|
| PPM-3      | N/A                          | Option dependent | N/A     | N/A               |
| PPM 300    | Configure > Input/<br>output | Reg. output GOV  |         | Relay or analogue |

## 3.2.4 Governor relay

The PPM-3 standard unit controls the governor (relay output terminals 65-68, slot #4. It is possible to use analogue outputs, but this is unusual in marine use.

The PPM 300 standard unit controls the governor on relay output GAM3.1, slot 5 terminal 1-4. These are fully configurable.

The table below shows the differences in the standard parameter settings.

#### Parameter setup governor relay

| Controller | Parameter                                    | Description     |
|------------|----------------------------------------------|-----------------|
| PPM-3      | 2601                                         | GOV Min ON time |
| PPM-3      | 2602                                         | GOV period time |
| PPM 300    | Regulator Governor: Relay<br>output settings | Minimum ON time |
| PPM 300    | Regulator Governor: Relay<br>output settings | Period time     |

## 3.2.5 Synchronisation setup

The table below shows which parameters that are to be configured when setting the synchronisation.

| Parameter PPM-3 | Description    | Parameter PPM 300                                                                | Description             |
|-----------------|----------------|----------------------------------------------------------------------------------|-------------------------|
| 2021            | Sync. dfMax    | Breakers > Generator<br>breaker                                                  | Delta frequency max.    |
| 2022            | Sync. dfMin    | Breakers > Generator<br>breaker                                                  | Delta frequency min.    |
| 2023            | Sync. duMax    | Breakers > Generator<br>breaker                                                  | Delta voltage max.      |
| 2024            | Sync. t CB     | Breakers > Generator<br>breaker                                                  | Breaker close time      |
| 2111            | Blackout dfMax | AC configuration<br>>[Source] > Voltage and<br>frequency OK (blackout<br>start)  | Minimum OK frequency    |
| 2112            | Blackout duMax | AC configuration ><br>[Source] > Voltage and<br>frequency OK (blackout<br>start) | Maximum OK<br>frequency |
| N/A             |                |                                                                                  | Sync. blackout enable   |

# 3.2.6 Protections setup

The following adjustment points are available in PPM-3:

- Set points
- Delay timer
- Fail class
- Output A or B

The protection has a commissioning window where live status is shown.

## PPM-3 protection setup from USW-3

| Ø Parameter "G -P>                           | 1" (Channel 1000)                  | >                                 |
|----------------------------------------------|------------------------------------|-----------------------------------|
| Setpoint :                                   | -8 %                               | 0                                 |
| Timer :<br>0.1                               | 5 sec                              | 3200                              |
| Fail class :                                 | Trip GB                            | ~                                 |
| Output A                                     | Not used                           | ~                                 |
| Output B                                     | Not used                           | ~                                 |
| Password level :                             | customer                           | ~                                 |
| Enable<br>High Alarm<br>Inverse proportional | Com<br>Actual value<br>Actual time | missioning<br>: : 0 %<br>:r value |
| Auto acknowledge                             | 0 sec                              | 5 sec                             |
|                                              | Write                              | OK Cancel                         |

#### **Fail classes**

All activated alarms must be configured with a fail class. The fail classes define the category of the alarms and the subsequent alarm action.

In PPM 300, the same adjustment points are present, but "Fail class" is called "Actions".

PPM-3 has eight different fail classes, compared with PPM 300 which has six different actions.

In PPM 300 it is NOT possible to set fail class to, for example: DG Pre-warning , CB short-circuit, and System alarm.

#### PPM-3 fail class setup

| Setpoint :                                                                                               |                                                                                                    |                                  |
|----------------------------------------------------------------------------------------------------|----------------------------------------------------------------------------------------------------|----------------------------------|
|                                                                                                    | -10 %                                                                                                    |                                  |
| -50                                                                                                    |                                                                                                    | 0                                |
| Timer :                                                                                                  | 5 sec                                                                                                    |                                  |
| 0,1                                                                                                    |                                                                                                    | 300,0                            |
| Fail class :                                                                                             | CB Trip V                                                                                                    |                                  |
| Output A :                                                                                               | Warning<br>DG Prewarning                                                                                                |                                  |
|                                                                                                    | Block                                                                                                    |                                  |
| Output B :                                                                                               | Block<br>CB Trip<br>CB Trip and Stop                                                                                    |                                  |
| Output B :<br>Password level                                                                             | Block CB Trip CB Trip and Stop Shutdown CB Shortcircuit System alarm                                                    |                                  |
| Output B :<br>Password level                                                                             | Block CB Trip CB Trip and Stop Shutdown CB Shortcircuit System alarm Commissi                                           | oning                            |
| Output B :<br>Password level                                                                             | Block CB Trip CB Trip and Stop Shutdown CB Shortcircuit System alarm Commissi Actual value : 0 %                        | ioning<br>%                      |
| Output B :<br>Password level<br>Enable<br>High Alarm<br>Inverse propo                                    | Block CB Trip CB Trip and Stop Shutdown CB Shortcircuit System alarm Commissi Actual value : 0 % Time elapsed : 0       | oning<br>%<br>sec (0 %)          |
| Output B :<br>Password level<br>Enable<br>High Alarm<br>Inverse propol<br>Cable supervi<br>Auto acknowle | Block CB Trip CB Trip and Stop Shutdown CB Shortcircuit System alarm Commissi Actual value : 0 % Time elapsed : 0 0 sec | oning<br>%<br>sec (0 %)<br>5 sec |

## PPM 300 fail class setup

| Reverse powerse pow | er 1                                                           | ^                            | Reverse power 1                                 | × Ŧ          |
|----------------------------------------------------------------------------------------------------|----------------------------------------------------------------|------------------------------|-------------------------------------------------|--------------|
| Set point                                                                                                    | 8.0                                                            | 96                           | INFORMATION                                     | ~            |
| Reset hysteresis                                                                                                    | 0.0                                                            | 96                           | Parameter Action<br>Default value Trip generato | or Set       |
| Delay                                                                                                    | 5.00                                                           | s                            | breaker                                         |              |
| Action                                                                                                    | Trip generator breaker                                         | ~                            | Written value Trip generato<br>breaker          | r <u>Set</u> |
|                                                                                                    | Warning                                                        |                              |                                                 |              |
| Advanced                                                                                                    | PMS-controlled stop                                            |                              | āS                                              | ^            |
| Commissioning                                                                                                    | Trip generator breaker                                         |                              |                                                 |              |
| commissioning                                                                                                    | Trip generator breaker and st<br>Trip generator breaker and st | top engine<br>hutdown engine | ISI 32R                                         |              |
| 💽 Reverse powe                                                                                                    | er 2                                                           |                              |                                                 |              |
| Eat paint                                                                                                    | 15.0                                                           | 04                           |                                                 |              |

In order to select when the alarms are to be active, there is a configurable inhibit setting for every alarm. Inhibits are also different from PPM-3 to PPM 300 parameter. The inhibit functionality is only available via the PC utility software. For every

alarm there is a drop-down window where it is possible to select which signals that have to be present in order to inhibit the alarm.

#### **PPM-3** Inhibit setup

| Alarm inhibit 1 रि  |  |
|---------------------|--|
| Alarm inhibit 2     |  |
| Not alarm inhibit 1 |  |
| Not alarm inhibit 2 |  |
| CB position ON      |  |
| CB position OFF     |  |
| Running             |  |
| Not running         |  |
|                     |  |
|                     |  |
|                     |  |
|                     |  |
|                     |  |
|                     |  |
|                     |  |

#### PPM 300 Inhibit setup

| Reverse power    | r 1                                                |   |    | ^ |
|------------------|----------------------------------------------------|---|----|---|
| Set point        | 8.0                                                |   | 96 |   |
| Reset hysteresis | 0.0                                                |   | 96 |   |
| Delay            | 5.00                                               |   | s  |   |
| Action           | Trip generator breaker                             | ~ |    |   |
| Advanced         |                                                    |   |    | ^ |
| Inhibit          | Engine running ×                                   | × |    |   |
|                  | Engine not running                                 |   |    |   |
|                  |                                                    |   |    |   |
| Auto acknowledge | Generator breaker closed<br>Generator breaker open |   |    |   |

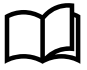

#### More information

See Designers Reference handbook.

## 3.3 External communication with Modbus

#### PPM-3

This only applies to the external communication board (option H2, RS485 Modbus) located in slot #2.

The USB service port and Ethernet port (option N) also support Modbus.

The functions and readings on Modbus addresses are not the same from a PPM-3 to a PPM 300 controller.

#### **PPM 300**

The controller includes a built-in client for Modbus TCP/IP

In cases using Modbus RTU in the PPM-3, the PPM 300 controller must have an additional Modbus mapping device to fulfil the need in a retrofit project.

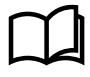

#### More information

See www.deif.com/documentation/ppm-3/ and www.deif.com/documentation/ppm-300/ to download the Modbus tables.

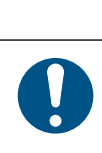

## NOTICE

## Modbus for SCADA or AMS

If Modbus is to be used for SCADA, AMS, and so on, contact DEIF DK to modify the Modbus list in PPM 300.